Clear browser cache

\*\*\* Delete cookies in Chrome on your Windows or Mac computer Open Chrome.

- 1. In the top right corner of the browser click the 3 three dots
- 2. Click More tools
- 3. Click Clear browsing data

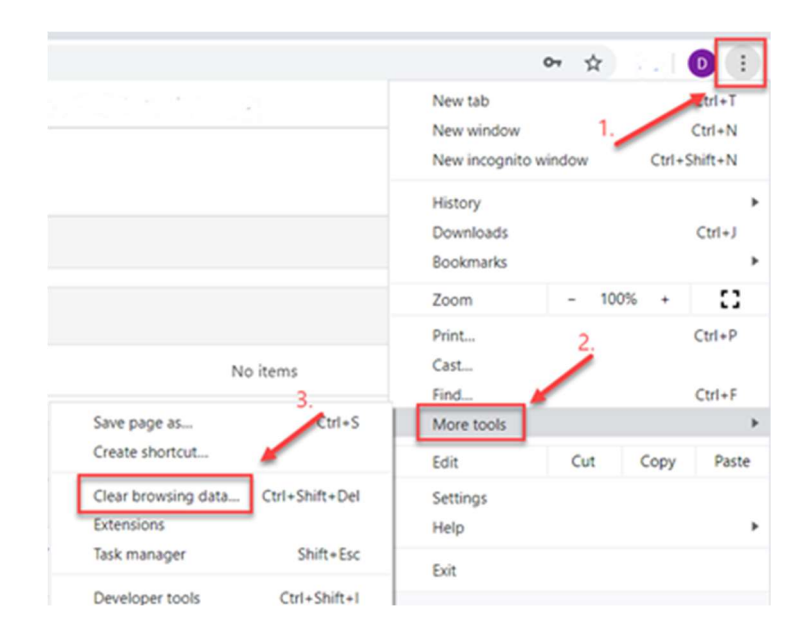

Select the first 4 items if not already checked Browsing history Download history Cookies and other site data Cached images and files

Click Clear data.

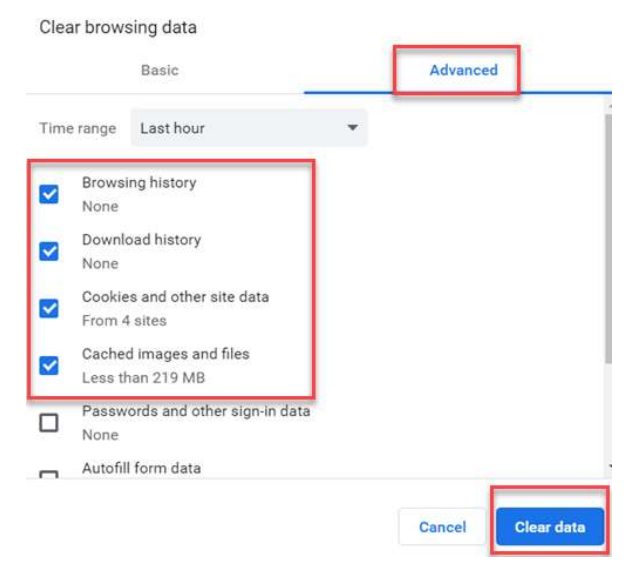

If you are using Safari:

\*\*\*Open Safari.Select "Preferences" from the dropdown Safari menu.Click on "Privacy," then on "Manage Website Data."Click on "Remove all".

If you are using Edge Click the 3 dots in the top right corner Click settings near the bottom of the dropdown On the left - Click Privacy, search and services On the right – scroll down to Clear browsing data Next to clear browsing data now click Choose what to clear Make sure the 1<sup>st</sup> four items are checked Browsing history Download history Cookies and other site data Cached images and files

**Click Clear now** 

If you are using Firefox Click the 3 lines in the top right corner Click Options

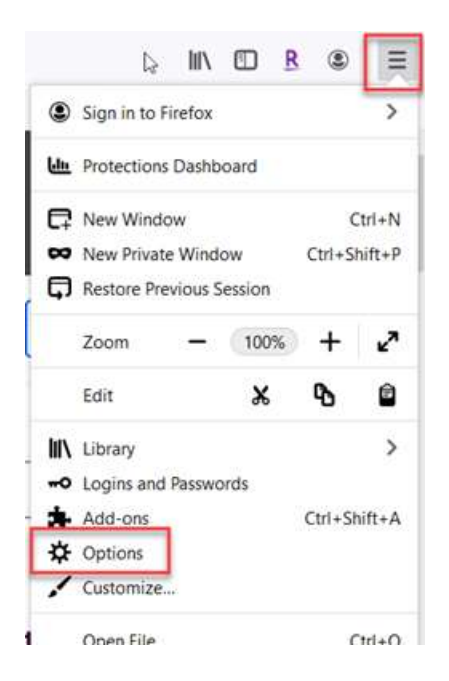

On the left click Privacy & Security Scroll down to Cookies and Site Data Click Clear Data

| Privacy & Security | choose which trackers and scripts to block.                                                                                                |                                   |
|--------------------|----------------------------------------------------------------------------------------------------|-----------------------------------|
| <b>Ø</b> Sync      | Send websites a "Do Not Track" signal that you don't want to be tracked Learn more Always Only when Firefox is set to block known trackers |                                   |
|                    |                                                                                                    |                                   |
|                    | Cookies and Site Data                                                                                                    | Clear Data                        |
|                    | Cookies and Site Data<br>Your stored cookies, site data, and cache are currently using 1.0 GB of disk<br>space. Learn more                 | Clear Data<br><u>M</u> anage Data |

Make sure the  $\mathbf{1}^{st}$  two boxes are checked Click Clear

|              | Clear Data                                                                       | > |
|--------------|----------------------------------------------------------------------------------|---|
| Clear        | ing all cookies and site data stored by Firefox may sign you out of websites and |   |
| remo         | we offline web content. Clearing cache data will not affect your logins.         |   |
| $\checkmark$ | Cookies and Site Data (0 bytes)                                                  |   |
|              | You may get signed out of websites if cleared                                    |   |
| $\checkmark$ | Cached Web Content (1.0 GB)                                                      |   |
|              | Will require websites to reload images and data                                  |   |

\*\*\* IF you are using Internet explorer, please see this link: https://clear-my-cache.com/en/windows/internet-explorer-11.html